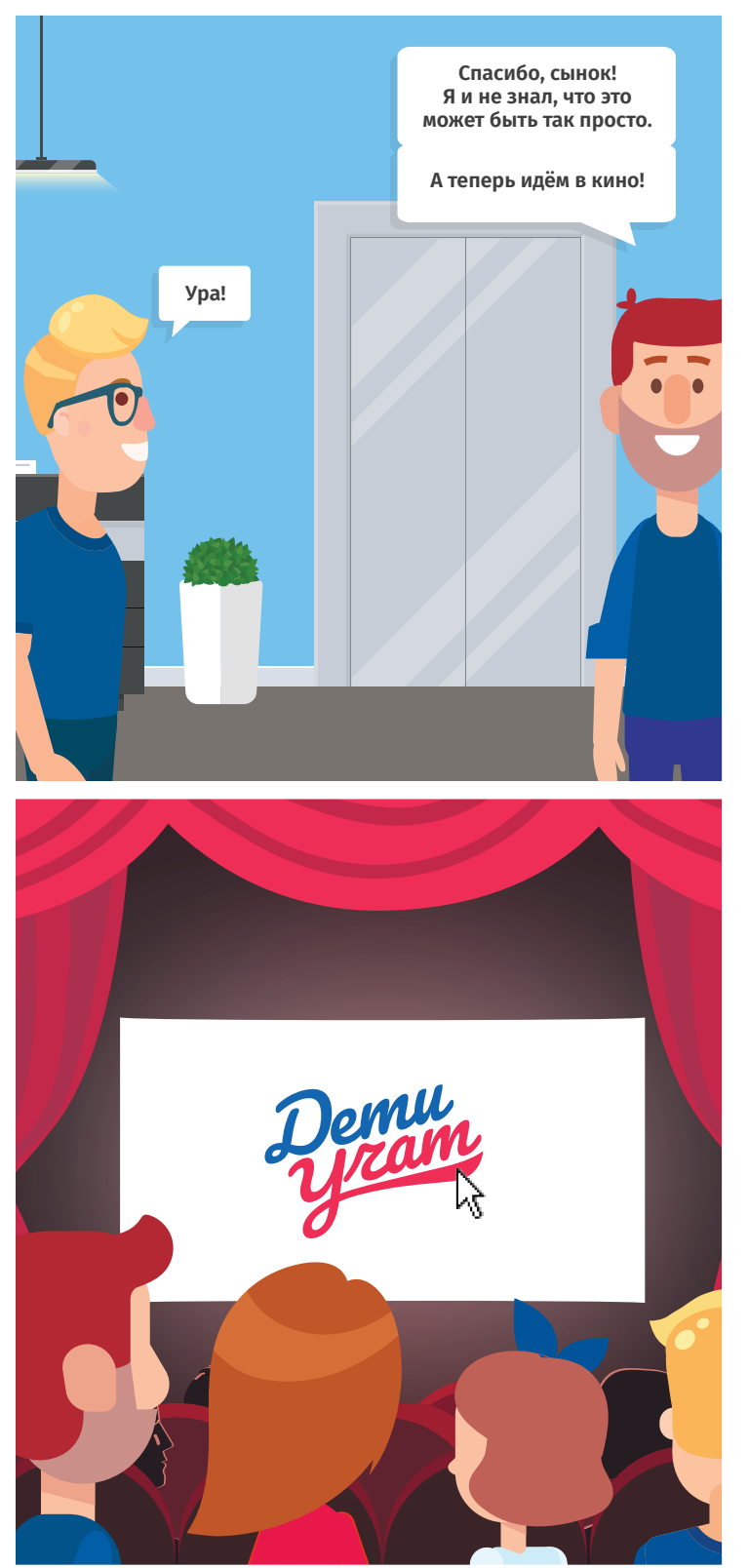

## Инструкция

по регистрации на Портале Государственных услуг

Приходи с паспортом, СНИЛС и мобильным телефоном в любой МФЦ и попроси зарегистрировать тебя на портале Госуслуг.

Зайди на портал Госуслуг по адресу www.gosuslugi.ru

Щёлкни по пункту «Личный кабинет» в правой верхней части портала.

Введи номер мобильного телефона или СНИЛС и пароль.

) Нажми кнопку Войти.

(2)

3

4

5

Denne госуслуги 

## детиучат.рф

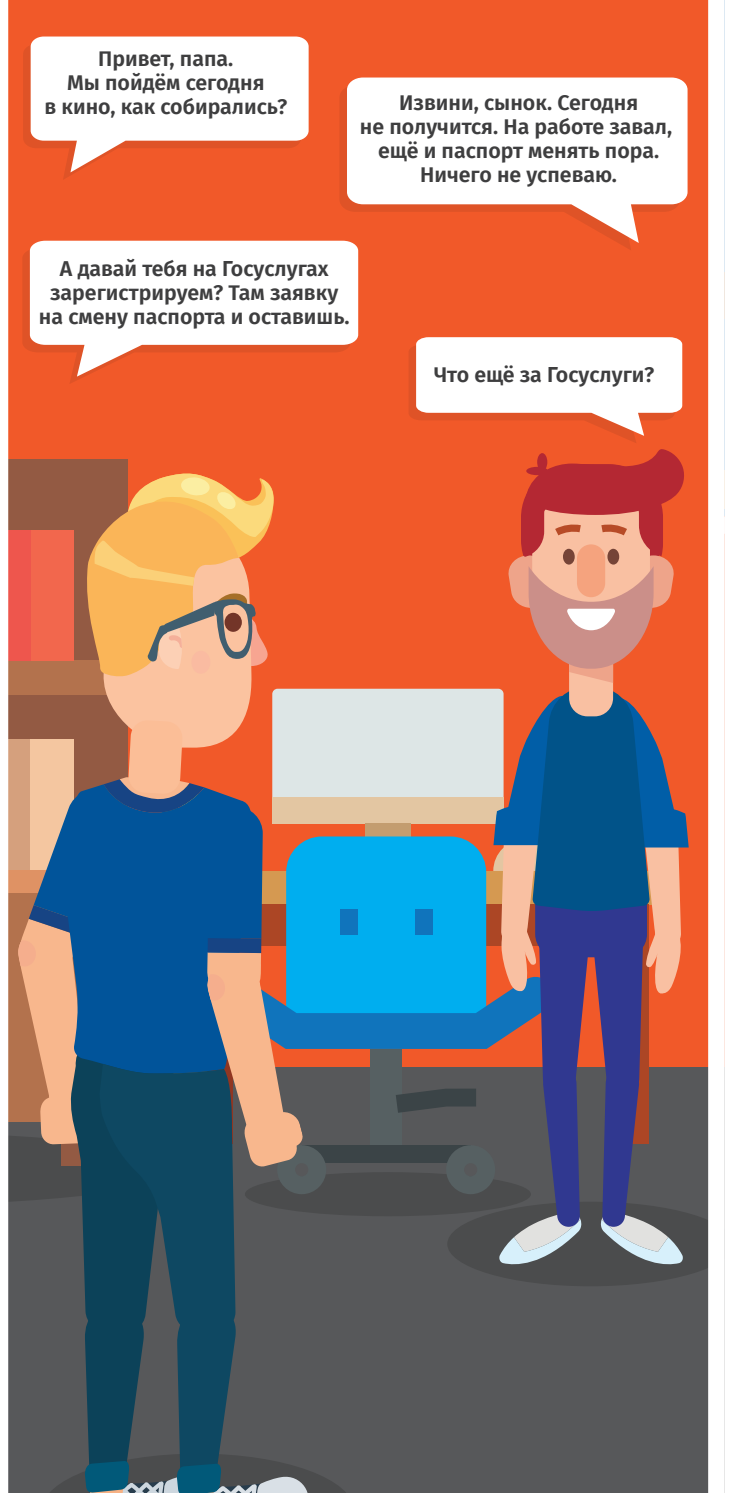

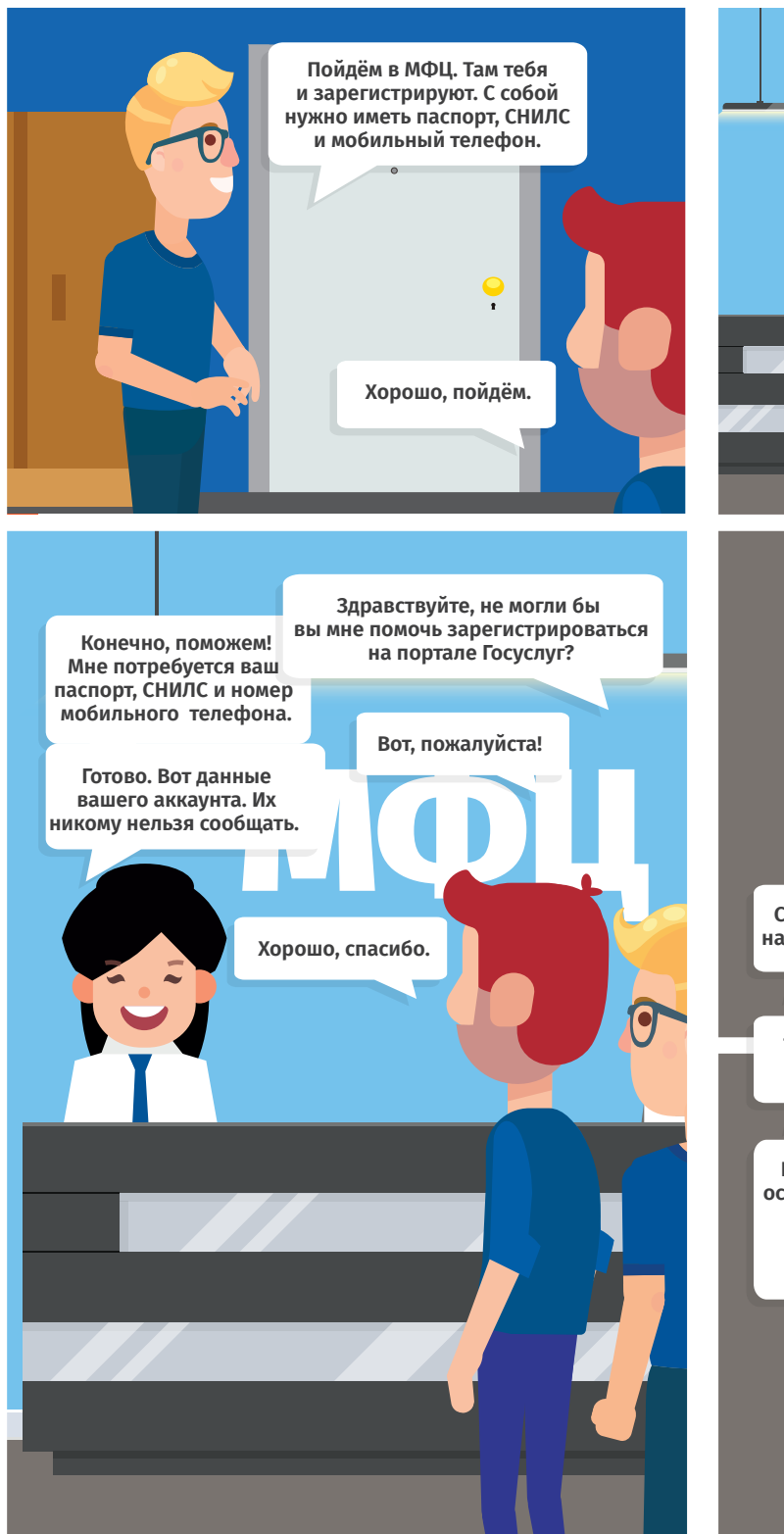

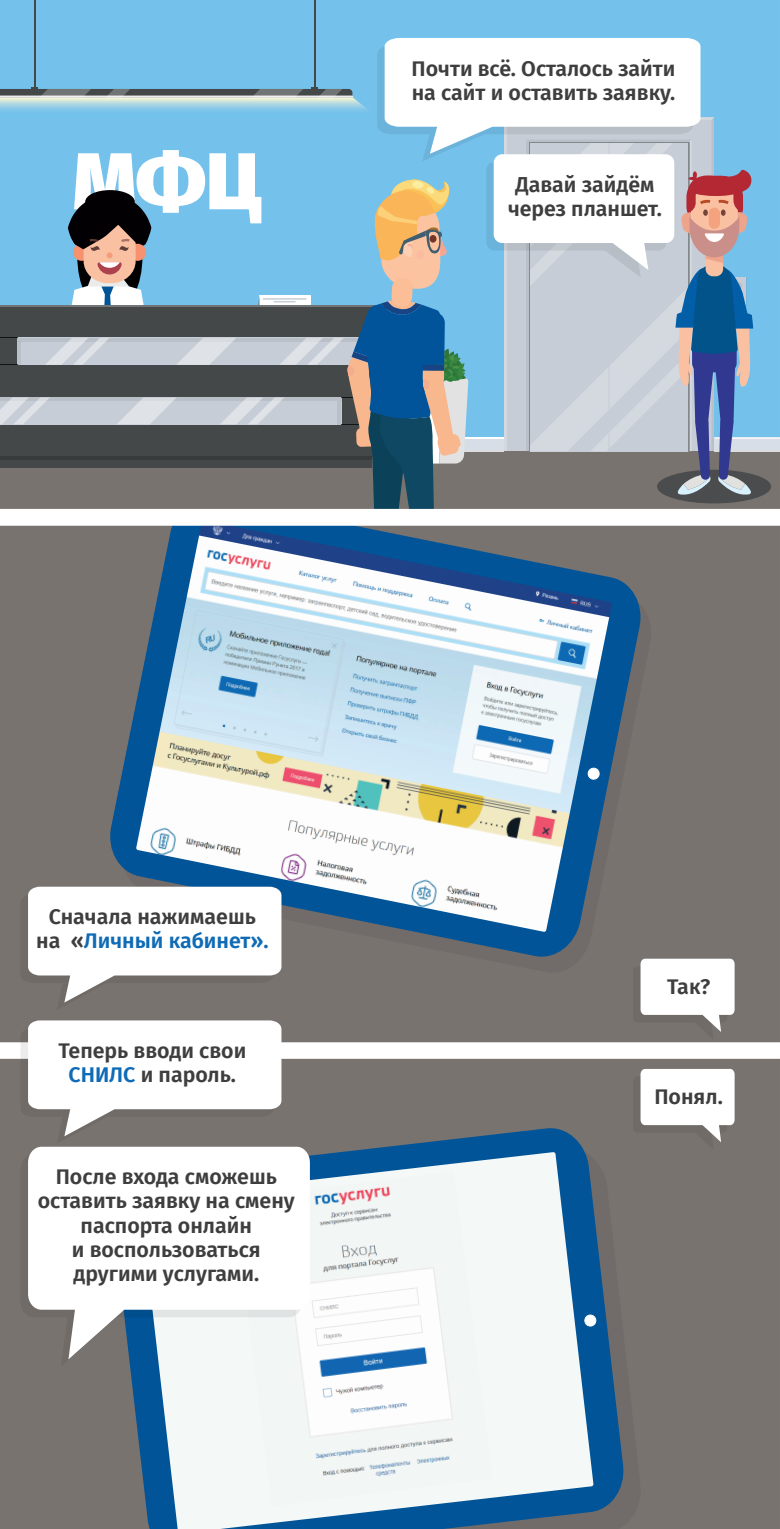